## OBNOVA ÚDAJŮ Zdravotnické zařízení, lékárna

a) Po přihlášení pomocí certifikátu

NEBO

b) <u>Pomocí identity občana (NIA)</u> statutár

NEBO

c) <u>Pomocí webového formuláře pro žádost o obnovu údajů</u>

Kliknutím na a) nebo b) nebo c) budete přesměrování na konkrétní postup dle výběru

Vyberte prosím z výše uvedených variant.

V případě pokračování v návodu budete automaticky navádění návodem pro obnovu údajů pomocí CERTIFIKÁTU Zdravotnického zařízení/lékárny

# Obnova údajů po přihlášení pomocí certifikátu zdravotnického zařízení

## Zdravotnické zařízení, lékárna

CERTIFIKÁT

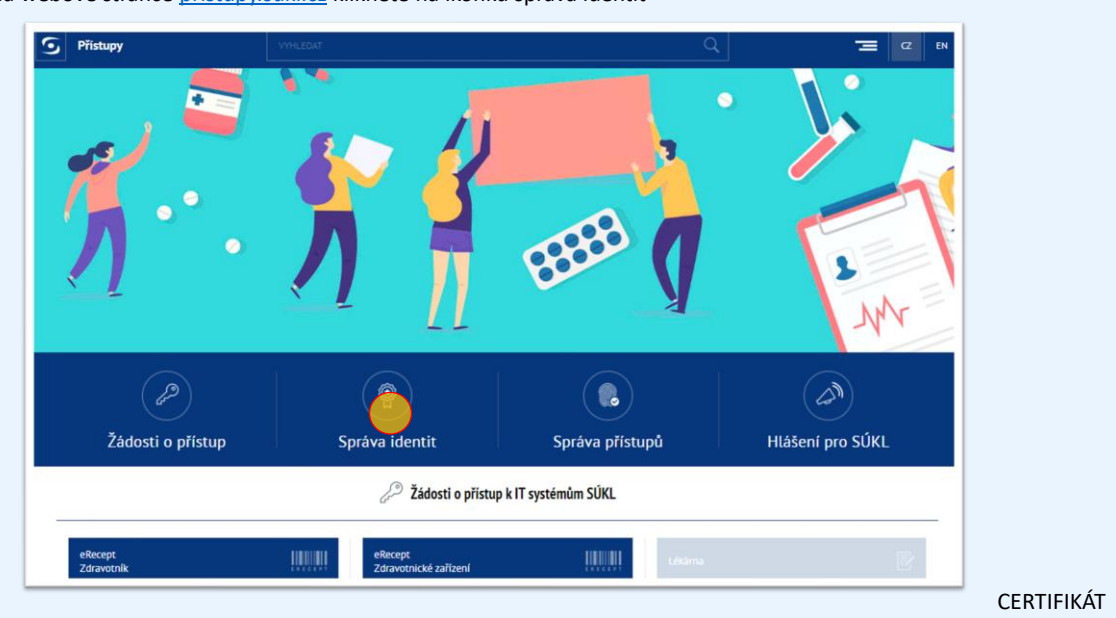

1. Na webové stránce pristupy.sukl.cz klikněte na ikonku správa identit

2. Vyberte Přihlášení údaji SÚKL a Přihlásit pomocí certifikátu zdravotnického zařízení/lékárny

| Ř                              |                                                                      |
|--------------------------------|----------------------------------------------------------------------|
| Přihlášení přes NIA            | Přihlášení údaji SÚKL                                                |
| Přihlašovací jméno / Číslo žád | osti                                                                 |
| Heslo / PIN                    | Ø                                                                    |
| Přihlásit                      | Přihlásit ponoch ertifikátu                                          |
|                                | Zapomněli jste přístupové údaje<br>Zdravotník / Zdravotnické zařízen |

3. Po kliknutí na Přihlásit pomocí certifikátu vyberte certifikát zdravotnického zařízení, který máte správně nainstalovaný ve svém počítači, případně prohlížeči, ve kterém pracujete a potvrďte "OK"

| ۲L            | Vyberte certifikát                |                            |                                                                   | × | Přihlásit | ₩ ■ |
|---------------|-----------------------------------|----------------------------|-------------------------------------------------------------------|---|-----------|-----|
| Přihlášení    | Vyberte certifikát pro ověření na | serveru testapi.sukl.cz:44 |                                                                   |   |           |     |
| - THING OF TH | Předmět                           | Vydavatel                  | Sériové číslo                                                     | ^ |           | _   |
|               | LEKSUKL150272377G                 | TEST SUKL A                | 5800000B8975DF61CC8                                               |   |           |     |
|               | MAHSUKL150269072G                 | TEST SUKL A                | 5800000B669D1F3B35C                                               |   |           |     |
|               | DISSUKL150261314G                 | TEST SUKL A                | 5800000ADD0079502F                                                |   |           |     |
|               |                                   |                            | F00000010010010010754                                             | v |           |     |
|               | Informace o certifikátu           |                            | Zrušit                                                            |   |           |     |
|               | Přihlá:                           | it Přihlás                 | it pomocí certifikátu                                             |   |           |     |
|               |                                   | Za<br>Zdi                  | pomněli jste přístupové údaje?<br>avotník / Zdravotnické zařízení |   |           |     |

#### CERTIFIKÁT

4. Po přihlášení vidíte "Přihlašovací jméno", pro změnu hesla klikněte na "Heslo"

| Lékárna U p         | oolikliniky             |                       |          |          |
|---------------------|-------------------------|-----------------------|----------|----------|
| IC: 02078767        |                         |                       |          |          |
| Obecné Pracov       | riště Certifikáty Mesio | Moje žádosti Historie |          |          |
| Přihlašovací jméno: | 00150272368             | IČO subjektu:         | 02078767 |          |
| Název subjektu:     | Lékárna U polikliniky   |                       |          |          |
| Ulice:              | Novotného               | Č.p.: / Č.o.:         | 247 /    |          |
| Část obce:          |                         | Obec:                 | Praha    |          |
| PSČ-                | 11636                   | Stát                  | Časka    | <b>^</b> |

| Lékárna U<br>IČ: 02078767        | polikliniky           |                                                                                                    |
|----------------------------------|-----------------------|----------------------------------------------------------------------------------------------------|
| Obecné Praco                     | viště Certifikáty Hes | slo Moje žádosti Historie                                                                                                    |
| Nové hesio:<br>Nové hesio znovu: | ••••••                | <ul> <li>Přihlašovací údaje nesmí obsahovat slova erecept, sukl a heslo. Není možné využit diakritiku. Dále není možné zadávat stoupajíci číselné řady od pěti čísel výše, stejně tak není možné vytvořit přihlašovací údaje s pomocí opakovaní jednoho čísla např. 12345, 11111, 456789, 777777 apod. Výčet povolených speciálních znaků je následující: #?!@%**/+</li> <li>číslice 🗸 malé písmeno 🗸 velké písmeno 🗸 speciální znak</li> </ul> |

6. Zde si nastavte nové heslo tak aby splňovalo všechny náležitosti √ a uložte

#### 7. Změnu potvrďte

| IČ: 02078767                    | Heslo                        |                                                                                                    |
|---------------------------------|------------------------------|----------------------------------------------------------------------------------------------------|
| Obecné Pracoviště               | Chcete opravdu uložit změny? |                                                                                                    |
| Zde si můžete změnit heslo pro. | Zpět                         |                                                                                                    |
| Nové heslo:                     | možná uvužít diakritiku. Dá  | pva erecept, sukl a heslo. Není                                                                                                    |
| Nové hesio znovu:               |                              | ne nem možne zavara stoppani ciseme<br>ne tak není možné vytvoří pihlašovací<br>jednoho čísla např. 12345, 11111, 456789,<br>ených speciálních znaků je následující: |
|                                 | 🗸 číslice 🗸 malé písme       | no 🗸 velké písmeno 🗸 speciální znak                                                                                                    |

- 8. Po odhlášení se můžete přes "Správu identit" přihlásit třemi způsoby.
  - A) Pomocí Identity občana, v případě, že jste statutár subjektu (obr 1.)
  - B) Pomocí Přihlašovacích údajů SÚKL (obr 2.)
  - C) Pomocí Certifikátu (obr 2.)

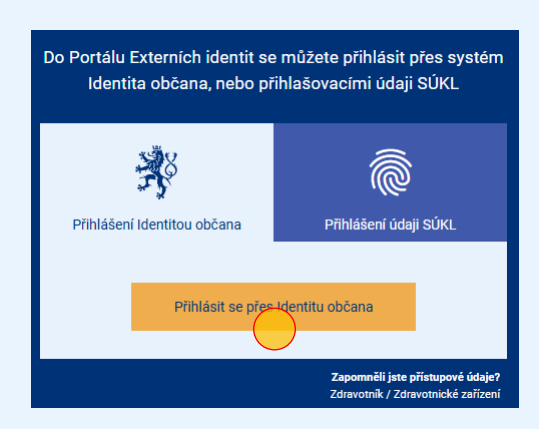

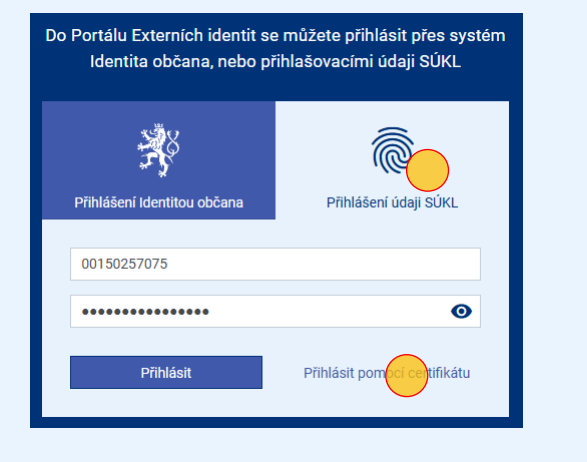

#### CERTIFIKÁT

# Konec části návodu pro obnovu údajů pomocí certifikátu zdravotnického zařízení/lékárny

 V případě zdali jste obnovili účet pomocí varianty obnova údajů pomocí certifikátu, následující obrázky již nevyužívejte.

### Proklikem si můžete návod zopakovat

a) Obnova údajů po přihlášení pomocí certifikátu

Nebo po prokliku využít jinou možnost obnovy údajů

- b) <u>Obnova údajů pomocí identity občana (NIA)</u> statutár
- c) <u>Obnova údajů pomocí formuláře pro žádost o obnovu údajů</u>

CERTIFIKÁT

### Obnova údajů pomocí identity občana

## Zdravotnické zařízení, lékárna

IDENTITA OBČANA

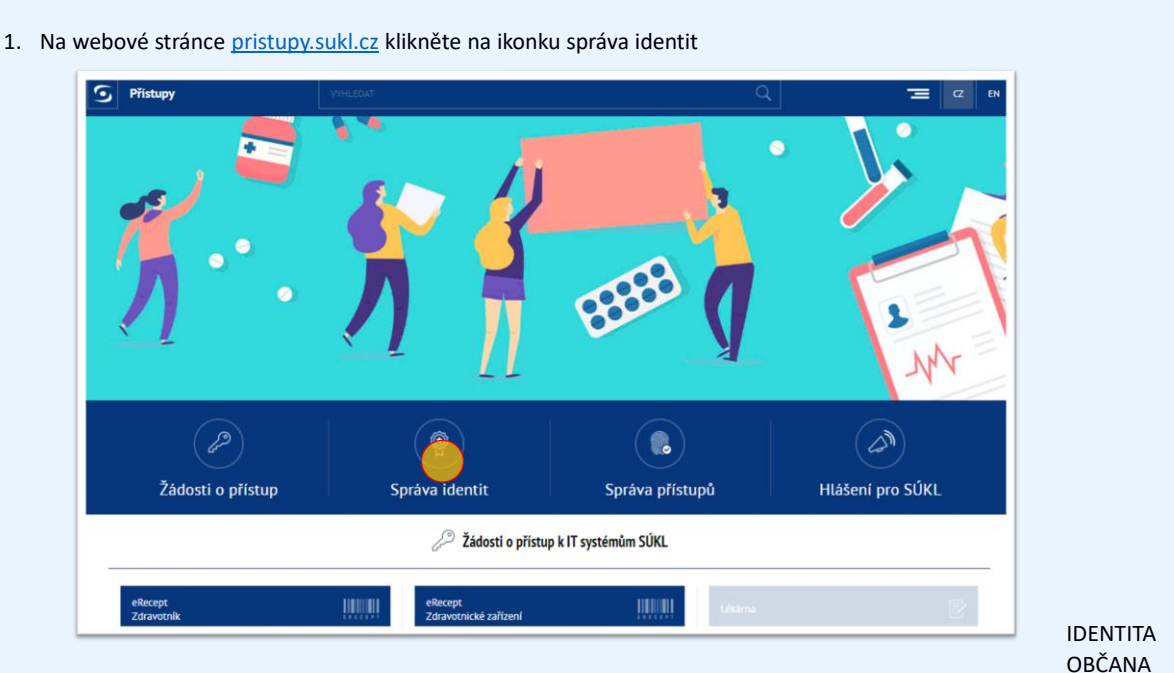

2. Vyberte přihlášení identitou občana a klikněte na přihlásit se přes identitu občana

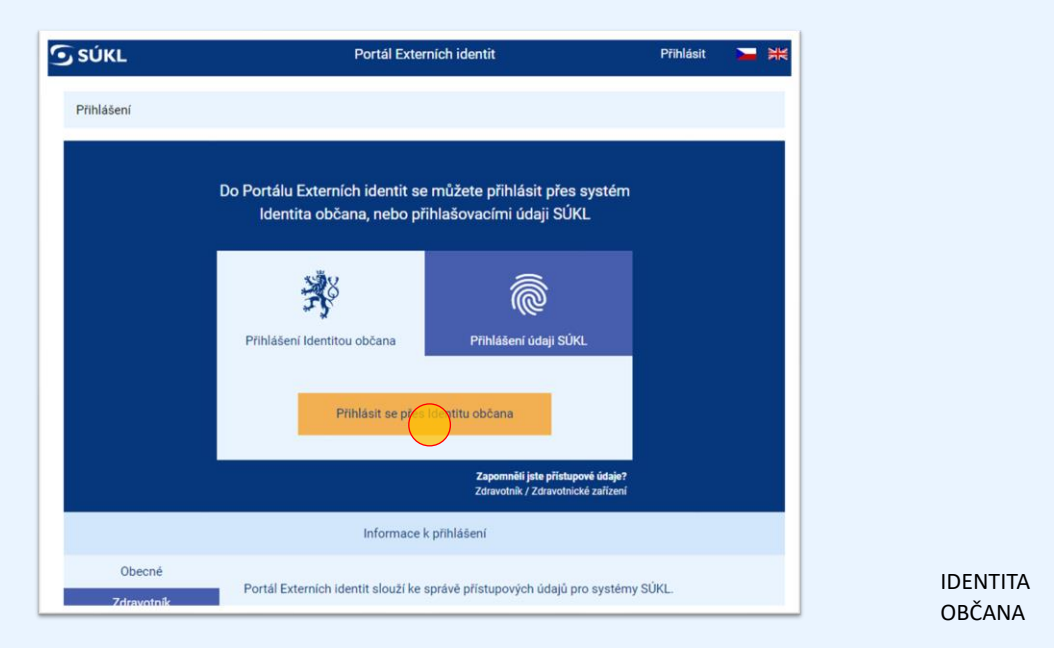

3. V dalším kroku je nutné vybrat způsob ověření identity občana a postupovat dále k ověření

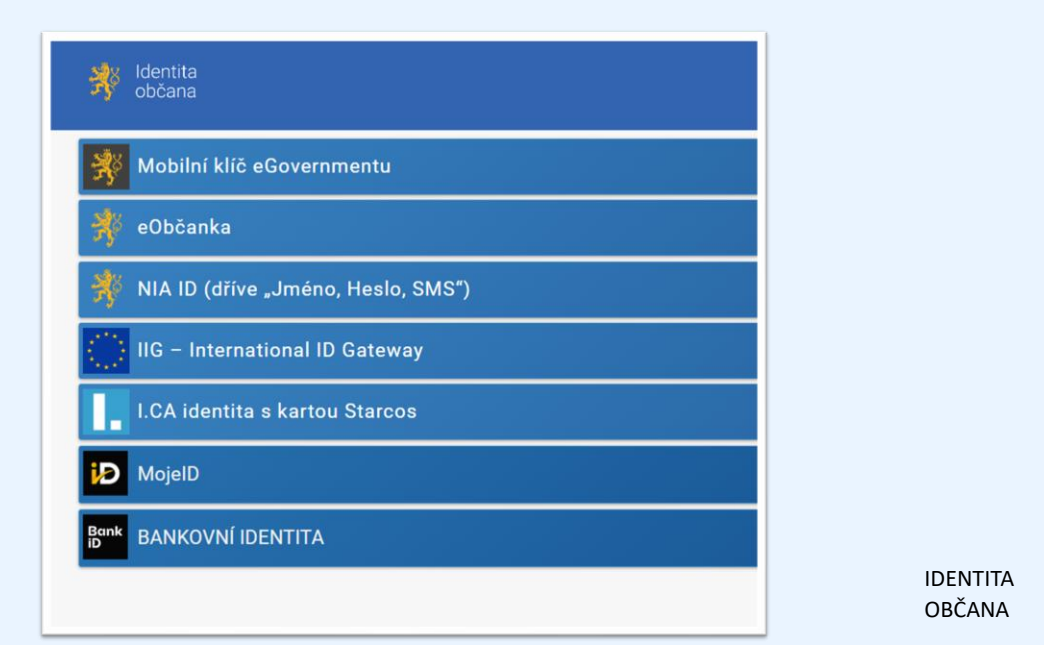

4. Následně vyberte správnou Spravovanou identitu, za kterou se chcete přihlásit

| Správa identit |                       |           |
|----------------|-----------------------|-----------|
| Moje identita  | Spravované identity   |           |
| Subjekt ID     | Název                 | ıč        |
| 693455         | Lékárna U polikliniky | 207876798 |
|                |                       |           |

IDENTITA OBČANA

|                     | stail subjektu         |                       |          |  |
|---------------------|------------------------|-----------------------|----------|--|
|                     |                        |                       |          |  |
| Lékárna U p         | olikliniky             |                       |          |  |
| 10. 02078767        |                        |                       |          |  |
| Obecné Pracov       | iště Certifikáty Heslo | Moje žádosti Historie |          |  |
| Přihlašovací jméno: | 00150272368            | IČO subjektu:         | 02078767 |  |
|                     |                        |                       |          |  |
| Název subjektu:     | Lékárna U polikliniky  |                       |          |  |
| Ulice:              | Novotného              | Č.p.: / Č.o.:         | 247 /    |  |
| _                   |                        | Obec:                 | Praha    |  |
| Část obce:          |                        |                       |          |  |

9

6. Zde si nastavte nové heslo tak aby splňovalo všechny náležitosti <br/>  $\checkmark$ a uložte

| Obecné                                 | Pracoviště                         | Certifikáty          | Heslo             | Moje žádost                            | ti Historie                                                                                                    |  |
|----------------------------------------|------------------------------------|----------------------|-------------------|----------------------------------------|----------------------------------------------------------------------------------------------------|--|
| Zde si můž<br>Nové heslo<br>Nové heslo | ete změnit heslo<br>):<br>• znovu: | pro přístup do porta | álu pro všec<br>• | hna pracoviště Va<br>Va<br>r<br>v<br>i | aší společnosti.<br>Přihlašovací údaje nesmí obsahovat slova erecept, sukl a heslo. Není<br>možné využít diakritiku. Dále není možné zadávat stoupající číselné<br>řady od pěti čísel výše, stejně tak není možné vytvořit přihlašovací |  |
|                                        |                                    |                      |                   |                                        | udaje s pomoci opakovani jednoho cisla napr. 12345, 11111, 456789,<br>777777 apod. Výčet povolených speciálních znaků je následující:<br>#?!@\$%*&*/+                                                                                   |  |

#### 7. Změnu potvrďte

| <b>Lekarna U polikli</b><br>Č: 02078767                            | Heslo                                                                                                    |                                                                                                    |
|--------------------------------------------------------------------|----------------------------------------------------------------------------------------------------|----------------------------------------------------------------------------------------------------|
| becné Pracoviště                                                   | Chcete opravdu uložit změny?                                                                                                    |                                                                                                    |
| Zde si můžete změnit heslo pro<br>Nové heslo:<br>Nové heslo znovu: | Zpět         možné využít diakritiku. Dále nei řady od pěti čísel výše, stejné tal údaje s pomocí opakovaní jedno 777777 apod. Výčet povolených #7!@S%^&*/+_ | pva erecept, sukl a heslo. Není<br>ani možné zadávat stoupající číselné<br>ak není možné vytvořit přihlašovací<br>oho čísla např. 12345, 11111, 456789,<br>h speciálních znaků je následující: |

- 8. Po odhlášení se můžete přes "Správu identit" přihlásit třemi způsoby.
  - A) Pomocí Identity občana, v případě, že jste statutár subjektu (obr 1.)
  - B) Pomocí Přihlašovacích údajů SÚKL (obr 2.)
  - C) Pomocí Certifikátu (obr 2.)

| o Portálu Externích identit se<br>Identita občana, nebo přil | můžete přihlásit přes systém<br>hlašovacími údaji SÚKL                 | Do Por<br>I | tálu Externích identit se<br>dentita občana, nebo př | můžete přihlásit přes systém<br>ihlašovacími údaji SÚKL |
|--------------------------------------------------------------|------------------------------------------------------------------------|-------------|------------------------------------------------------|---------------------------------------------------------|
| Přihlášení (dentitou občana                                  | Přihlášení údaji SÚKI                                                  | Přil        | nlášení Identitou občana                             | Přihlášení údaji SÚKL                                   |
| Přihlásit se přest                                           | dentitu občana                                                         | 00          | 150257075                                            | Ø                                                       |
|                                                              | Zapomněli jste přístupové údaje?<br>Zdravotník / Zdravotnické zařízení |             | Přihlásit                                            | Přihlásit pom <mark>ocí cel</mark> tifikátu             |
|                                                              |                                                                        | _           |                                                      | IDE!<br>OBČ                                             |

### Konec části návodu pro obnovu pomocí identity občana

 V případě zdali jste si účet již obnovili účet následující část návodu již nevyužívejte.

### Proklikem si můžete zopakovat návod

b) Obnova údajů pomocí identity občana (NIA) statutár

### Nebo po prokliku využít jinou možnost obnovy údajů

- a) Obnova údajů po přihlášení pomocí certifikátu
- c) <u>Obnova údajů pomocí formuláře pro žádost o obnovu údajů</u>

IDENTITA OBČANA

### Obnova údajů pomocí formuláře žádosti o obnovení přístupových údajů

## Zdravotnické zařízení, lékárna

WEBOVÝ FORMULÁŘ

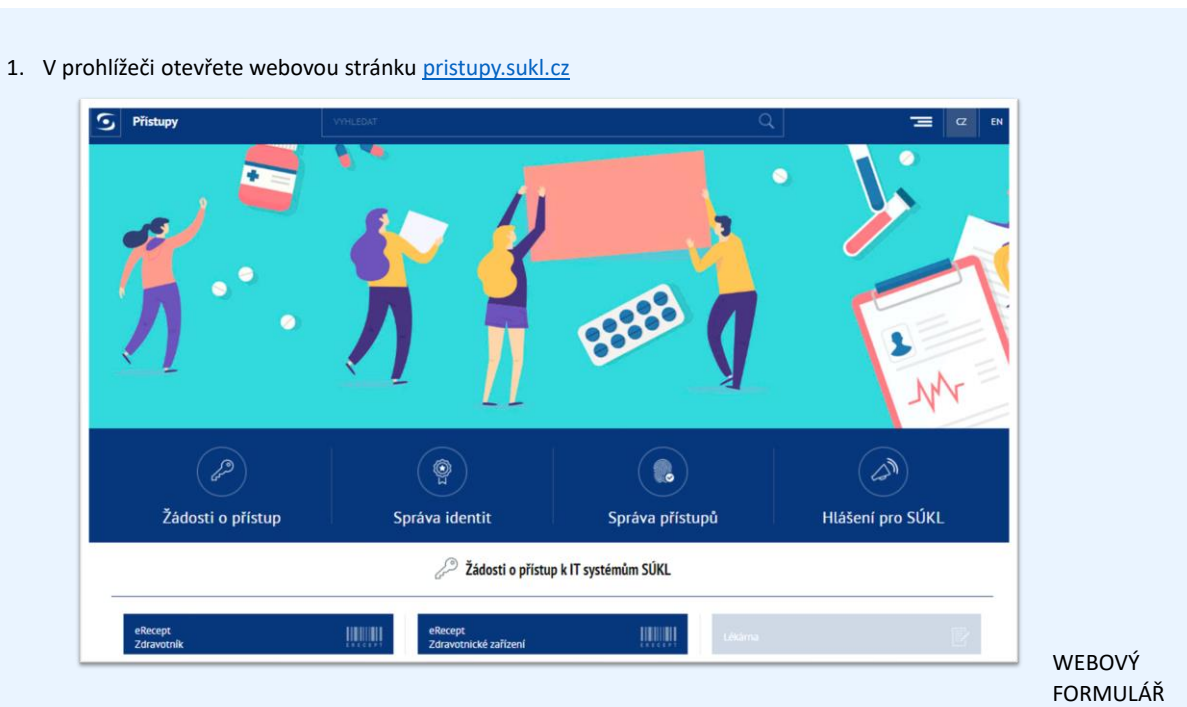

2. Vyberte obnovení přístupových údajů zdravotnické zařízení

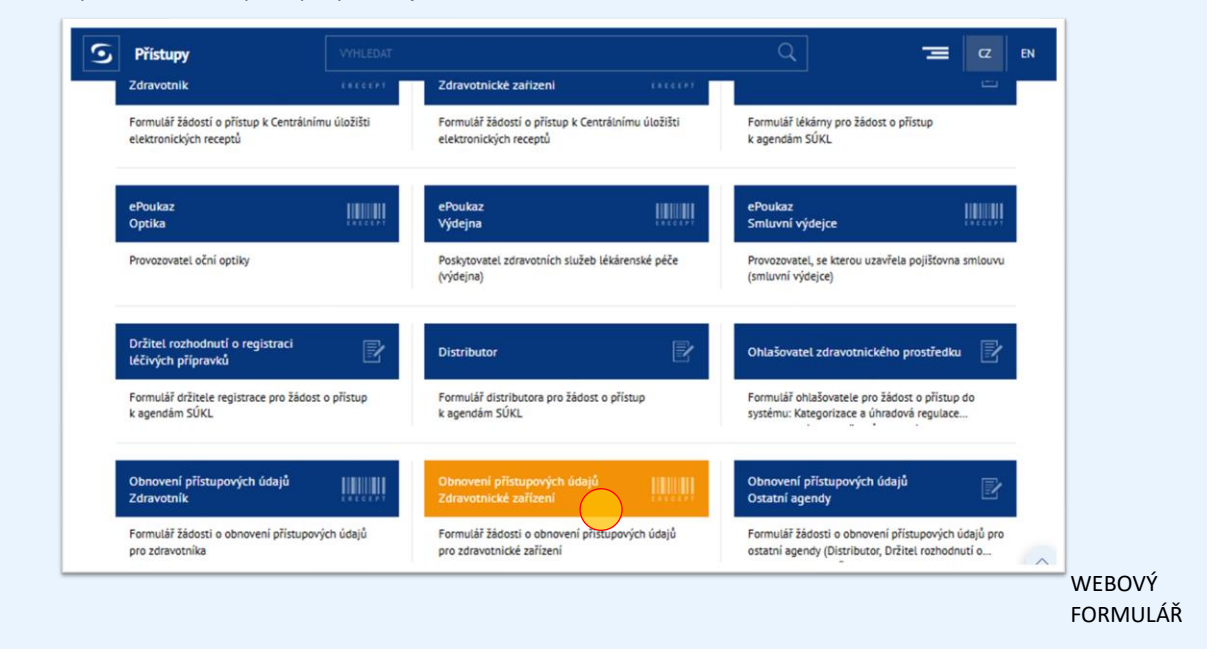

3. V dalším kroku vyplňte IČO subjektu k ověření a klikněte ověřit

| Zdravotnické zařízení                                        | Ověření žadatele v Externích identitách                                                                                              |                   |
|--------------------------------------------------------------|----------------------------------------------------------------------------------------------------|-------------------|
| IČO subjektu:<br>Název subjektu:<br>Sídlo subjektu<br>Ulice: | IČO subjektu: *<br>Pozn.: Vyplňte požadované údaje. Systém ověří, zda již n<br>identitu. Bez ověření identity nelze pokračovat dále. | nemáte vytvořenou |
| Část obce:                                                   | Obec:                                                                                                    |                   |
| PSČ:                                                         |                                                                                                    |                   |

4. Po úspěšném ověření se Vám objeví formulář pro obnovu údajů k vyplnění, zde vyplňte správně kontaktní údaje

|                     | • • • • • • • • • • • • • • • • • • • |                |         | ERECEPT |
|---------------------|---------------------------------------|----------------|---------|---------|
| Zdravotnické zaříze | ní                                    |                |         |         |
| IČO subjektu:       | 02078767                              |                |         |         |
| Název subjektu:     | Lékárna U polikliniky                 |                |         |         |
| Sídlo subjektu      |                                       |                |         |         |
| Ulice:              | Novotného                             | Č.p.: / Č.o.:  | 247 /   |         |
| Část obce:          |                                       | Obec:          | Praha   |         |
| PSČ:                | 11636                                 |                |         |         |
| Způsob doručování   | pisemnosti: 🗇                         | • Elektronicky | Písemně |         |
| Kontaktní údaje     |                                       |                |         |         |
| Email: *            |                                       |                |         |         |
| Markin (* 100) *    |                                       |                |         | WEB     |

5. V dalším kroku vyberte svůj podpisový certifikát, vyplňte heslo k Vašemu podpisovému certifikátu a formulář podepište a odešlete

| Teletronieleć nadnici         |                                             |                                             |                                            |
|-------------------------------|---------------------------------------------|---------------------------------------------|--------------------------------------------|
| некиопіску родрія:            | Certifikát v souboru                        | J - Formát PKCS č.12 (PFX)                  | Certifikat na USB Tokenu/čipové karté      |
| rístupy k soukromému klíči    | na formulářích SÚKL žádosti o               | přístup a obnovu údajů nejsou               | nikam ukládány. Použití je omezeno pouze v |
| rohlížeči na Vašem klientski  | ém zařízení pro samotné podej               | osání žádosti, a to bez dalšího z           | pracování.                                 |
|                               | , , ,                                       |                                             |                                            |
| lávod na vyexportování certil | fikátu: https://epreskripce.cz/ex           | xport-osobniho-kvalifikovaneho-             | certifikatu-do-formatu-pkcs-c-12-pfx       |
| lávod na vyexportování certil | fikátu: https://epreskripce.cz/e)<br>Použít | xport-osobniho-kvalifikovaneho-<br>Heslo: * | certifikatu-do-formatu-pkcs-c-12-pfx       |
| lávod na vyexportování certil | fikátu: https://epreskripce.cz/ex           | xport-osobniho-kvalifikovaneho-<br>Heslo: * | certifikatu-do-formatu-pkcs-c-12-pfx       |

FORMULÁŘ

6. Při správném postupu obdržíte číslo žádosti. Pin pro aktivaci pro přístup obdržíte na dříve zadané kontaktní údaje nebo do datové schránky

| lávod na vyexportování certifiká                                                                                                    | tu: dodatSUKL                                                                                                    |                                                                                                    |                                                                                                    |  |
|----------------------------------------------------------------------------------------------------|----------------------------------------------------------------------------------------------------|----------------------------------------------------------------------------------------------------|----------------------------------------------------------------------------------------------------|--|
| ertifikát:*                                                                                                    | Nahrát                                                                                                    | Heslo:*                                                                                                    | •••••                                                                                                |  |
| ertifikát byl nahrán, můžete tak                                                                                                    | zvolit jiný.                                                                                                    |                                                                                                    |                                                                                                    |  |
| Žádost byla přijata. Poku<br>Číslo žádosti: 15001598                                                                                       | d jste uvedli emailovou adresu, bylo<br>10                                                                                                    | Vám zasláno potvrzení o přij                                                                                                    | etí žádosti.                                                                                         |  |
| Žádost byla přijata. Poku<br>Číslo žádosti: 15001598<br>Stav Vaší žádosti si můž<br>PIN pro aktivaci přístupu j<br>písemnou komunikaci). V | d jste uvedli emailovou adresu, bylo<br>10<br>žete prohlédnout na adrese: https://<br>po schválení žádosti Vám bude odes<br>případě, že jste vlastníkem datové s | Vám zasláno potvrzení o přij<br>( <b>pristupy.sukl.cz/ei_forms.h</b> t<br>slán na Vaše kontaktní údaje<br>chránky, bude tato použita. | eti žádosti.<br><b>ml#/overeni/stavu/150015980</b><br>(poštou do vlastních rukou, pokud jste vybrali |  |

7. Ve chvíli, kdy obdržíte PIN využíváte možnost přihlášení údaji SÚKL po prokliku z pristupy.sukl.cz -> Správa identit a zadáváte kombinaci Číslo žádosti a PIN

| Do Portálu Externích identit se<br>Identita občana NIA, nebo | e můžete přihlásit přes systém<br>přihlašovacími údaji SÚKL            |
|--------------------------------------------------------------|------------------------------------------------------------------------|
| Přihlášení přes NIA                                          | Přihlášení údaji SÚKL                                                  |
| Přihlašovací jméno / Číslo žádo                              | osti                                                                   |
| Heslo / PIN                                                  | Θ                                                                      |
| Přihlásit                                                    | Přihlásit pomocí certifikátu                                           |
|                                                              | Zapomněli jste přístupové údaje?<br>Zdravotník / Zdravotnické zařízení |
|                                                              |                                                                        |

8. Po zadání Čísla žádosti a PINU se objeví stránka s nastavením nového hesla

| Trvalé přístupové údaje budou sloužit pro administraci celé Vaši společnos<br>Přístupy pracoviště můžete použit pro vygenerování autentizačního certifik<br>pomocí certifikátu v tomto případě nebude fungovat.                                                                                                    | ti (pokud poskytujete služby na více adresách).<br>átu SÚKL, i když skončí jeho platnost. Alternativní přístup do portálu                                                                             |  |
|----------------------------------------------------------------------------------------------------|----------------------------------------------------------------------------------------------------|--|
| Za tímto účelem je nutné změnit si přístupové heslo. Trvalé přístupové údaj<br>funkční.                                                                                                    | e si prosím zapamatujte. <b>Dočasné přístupové údaje již nebudou po změně</b>                                                                                                    |  |
| Vaše přihlašovací jméno d                                                                                                    | lo portálu je 00150272368                                                                                                    |  |
| Je nutné si nastavit Vaše nové heslo<br>Pihlašovaci údaje nesmi obsahovat slova erecept, sukl a heslo. Není možné využit<br>diakritku. Diše není možné zadávat stoupající čiselné řady od piki čisel výše, stejné<br>tak není možné vytorit pihlašovat údaje s pomoci ogsakovaní jednoho čisla např.<br>12345, 11111, 456789, 777777 apod. Výčet povolených speciálních znaků je<br>následující: #71@5%*&/+_ | Nové heslo  Nové heslo znovu  Heslo musí být min. 12 znaků dlouhé. Musí obsahovat min. jedno malé písmeno, jedno speciální znak a číslici.  × číslice × malé písmeno × velké písmeno × speciální znak |  |
| Informace o zpracování osobních údajů<br>Státní ústav pro kontrolu léčiv zpracovává poskytnuté údaje za účelem identifikace a r<br>úložiště elektronických receptů, a to na základě § 31 dost. 1 písm. d) zákona č. 378/2<br>právech, jako je právo na přístup a na námitku, najdete v sekci Ochrana osobních údaj                                                                                           | sásledné autentizace žadatele při přístupu k informačnímu systému Centrálního<br>007 Sb., o léčívech. Blížší informace o zpracování osobních údajů, zejména o Vašich<br>ů.                            |  |

9. Po správném vyplnění hesla a kontaktních údajů formulář odešlete

| Doby den, provece prosini vystaveni tvarych prisobytych dago pracov<br>Trvalé přístupové dage budou složit pro administraci celé Vaší společnos<br>Přístupy pracoviště můžete použít pro vygenerování autentizačního certifik<br>pomocí certifikátu v tomto případě nebude fungovat. | ti (pokud poskytujete služby na více adresác)<br>átu SÚKL, i když skončí jeho platnost. Alterna                     | ı).<br>tivní přístup do portálu                               |  |
|----------------------------------------------------------------------------------------------------|----------------------------------------------------------------------------------------------------|---------------------------------------------------------------|--|
| Za tímto účelem je nutné změnit si přístupové heslo. Trvalé přístupové úda<br>funkční.                                                                                                    | je si prosím zapamatujte. Dočasné přístupov                                                                         | é údaje již nebudou po změně                                  |  |
| Vaše přihlašovací jméno o                                                                                                    | lo portálu je 00150272368                                                                                           |                                                               |  |
| Je nutné si nastavit Vaše nové heslo                                                                                                    |                                                                                                    |                                                               |  |
| Přihlašovací údaje nesmí obsahovat slova erecept, sukl a heslo. Není možné využít<br>diakritiku. Dále není možné zadávat stoupající číselné řady od pěti čísel výše, stejně                                                                                                    | •••••                                                                                                    | ~                                                             |  |
| tak není možné vytvořit přihlašovací údaje s pomocí opakovaní jednoho čísla např.<br>12345, 11111, 456789, 777777 apod. Výčet povolených speciálních znaků je<br>následující: #?(@S%^&'/+                                                                                            | ••••••                                                                                                    | ×                                                             |  |
|                                                                                                    | ✓ číslice ✓ malé písmeno ✓ veľké písmeno √                                                                          | ∕ speciální znak                                              |  |
| Informace o zpracování osobních údajů                                                                                                    |                                                                                                    |                                                               |  |
| Státní ústav pro kontrolu léčiv zpracovává poskytnuté údaje za účelem identifikace a r<br>úložiště elektronických receptů, a to na základě § 81 odst. 1 pism. d) zákona č. 378/2<br>právech, jako je právo na přístup a na námítku, najdete v sekci Ochrana osobních údaj            | následné autentizace žadatele při přístupu k informa<br>007 Sb., o léčivech. Bližší informace o zpracování o:<br>ů. | ičnímu systému Centrálního<br>sobních údajů, zejména o Vašich |  |
|                                                                                                    |                                                                                                    |                                                               |  |

10. Po kliknutí na tlačítko "odeslat" se objeví upozornění. Toto upozornění je velmi vhodné dodržet, po kliknuti na tlačítko se můžete přihlásit novým heslem

| osím vystavení t<br>budou sloužít pr<br>žete použít pro vy<br>nto případě nebu                          | Poznamenejte si přihlašovací jméno do portálu<br>Přihlašovací jméno:                                        | adresách).<br>t. Alternativní příst |
|----------------------------------------------------------------------------------------------------|----------------------------------------------------------------------------------------------------|-------------------------------------|
| né změnit si přísti                                                                                     | 00150272368<br>Dêkuji, po: <mark>mama</mark> hal jsem si                                                    | vřístupové údaje ji                 |
| t Vaše nové hes                                                                                         | lo                                                                                                    |                                     |
| obsahovat slova erece<br>5 zadávat stoupající čí<br>hlašovací údaje s pon<br>7777 apod. Výčet povo<br>- | pt, suki a heslo. Není možné využit<br>selné řády od pěti čísel výše, stejně<br>lených speciálních znaků je | _                                   |

WEBOVÝ FORMULÁŘ

11. Následně se pomocí jména a hesla, které jste si poznamenali po vyplnění předchozího formuláře můžete přihlásit do portálu externích identit

| Portálu Externích identit se<br>Identita občana NIA, nebo |                                                                        |
|-----------------------------------------------------------|------------------------------------------------------------------------|
| Přihlášení přes NIA                                       | řes NIA Přihlášení údaji SÚKL                                          |
| Přihlašovací jméno / Číslo žádo                           | néno / Číslo žádosti                                                   |
| Heslo / PIN                                               | O                                                                      |
| Přihlásit                                                 | isit Přihlásit pomocí certifikátu                                      |
|                                                           | Zapomnělí jste přístupové údaje?<br>Zdravotník / Zdravotnické zařízení |
|                                                           |                                                                        |

FORMULÁŘ

12. Díky kombinaci Přihlašovacího jména a hesla jste se přihlásili do externích identit jako Zdravotnické zařízení

| Obecné         | Pracoviště | Certifikáty          | Heslo | Moje žádo | sti Historie  |          |   |  |
|----------------|------------|----------------------|-------|-----------|---------------|----------|---|--|
| Přihlašovací j | jméno: O   | 0150272368           |       |           | IČO subjektu: | 02078767 |   |  |
| Název subjek   | tu: I      | Lékárna U poliklinik | Q     |           |               |          |   |  |
| Ulice:         | 1          | Novotného            |       |           | Č.p.: / Č.o.: | 247 /    |   |  |
| Část obce:     |            |                      |       |           | Obec:         | Praha    |   |  |
| PSČ:           |            | 11636                |       |           | Stát:         | Česko    | ¢ |  |

- 13. Po odhlášení se můžete přes "Správu identit" přihlásit třemi způsoby.
  - A) Pomocí Identity občana, v případě, že jste statutár subjektu (obr 1.)
  - B) Pomocí Přihlašovacích údajů SÚKL (obr 2.)
  - C) Pomocí Certifikátu (obr 2.)

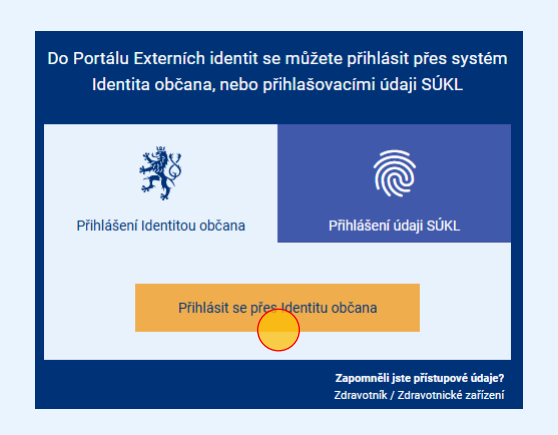

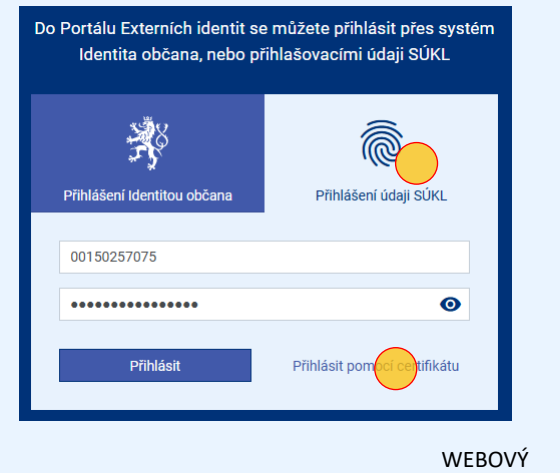

FORMULÁŘ

### Konec části návodu pro obnovu pomocí webového formuláře pro obnovu údajů zdravotnického zařízení

Proklikem si můžete zopakovat návod

c) <u>Obnova údajů pomocí formuláře pro žádost o obnovu údajů</u>

### Nebo po prokliku využít jinou možnost obnovy údajů

- a) Obnova údajů po přihlášení pomocí certifikátu
- b) Obnova údajů pomocí identity občana (NIA) statutár

WEBOVÝ FORMULÁŘ